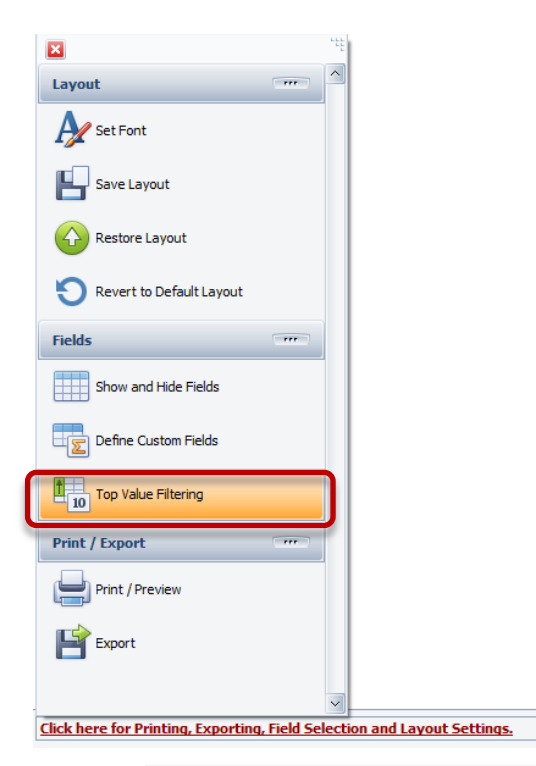

## Finding the Top 'x' Values

Let's say we want to find the Top 3 downtime reasons for a specific category of downtime, by line.

There is a new function called Top Value Filtering.

This **function** is available in the any of the pivot grids.

First, we are going to display the list of Down Time reasons for all of our lines.

Then we are going to filter for those reasons that begin with MS (because we use reason codes responsibly ~ [Click Here to learn more]

| Asset               | Enterprise | Line             | Location | MachineID          | Plant SubTy  | pe  |
|---------------------|------------|------------------|----------|--------------------|--------------|-----|
| Duration            | Reason C   | ount             |          | Drop Column Fields | Here         |     |
|                     |            |                  |          | Grand Total        |              |     |
| Device              | Û          | Reason           | Û        | Duration           | Reason Count |     |
| 1 Coil              |            | BR CONV/C        | URLER    | 00h 11m 37s        |              | 2   |
|                     |            | BR LINER         |          | 01h 15m 35s        |              | 5   |
|                     |            | MS BLISS         |          | 01h 43m 42s        |              | 45  |
|                     |            | MS BLS THE       | READUP   | 02h 11m 24s        |              | 25  |
|                     |            | MS CONV/C        | URLER    | 02h 06m 23s        |              | 62  |
|                     |            | MS DUMP H        | OPPER    | 00h 26m 26s        |              | 7   |
|                     |            | MS INTERNAL Q.C. |          | 00h 01m 52s        |              | 1   |
|                     |            | MS LAZY SU       | JSAN     | 00h 19m 22s        |              | 8   |
|                     |            | MS LINER         |          | 03h 07m 04s        |              | 91  |
|                     |            | MS SLEEVIN       | lG       | 00h 15m 47s        |              | 9   |
|                     |            | MS VISION        |          | 00h 21m 24s        |              | 6   |
|                     |            | None             | _        | 00h 45m 58s        |              | 8   |
|                     |            | SS STARTUP       |          | 00h 05m 44s        |              | 4   |
|                     |            | WIP RECO         | N        | 00h 01m 09s        |              | 1   |
| 1 Coil Total<br>L03 |            |                  |          | 12h 53m 27s        |              | 274 |
|                     |            | BR BLISS         |          | 03h 49m 11s        |              | 13  |
|                     |            | BR CONV/C        | URLER    | 00h 56m 11s        |              | 1   |

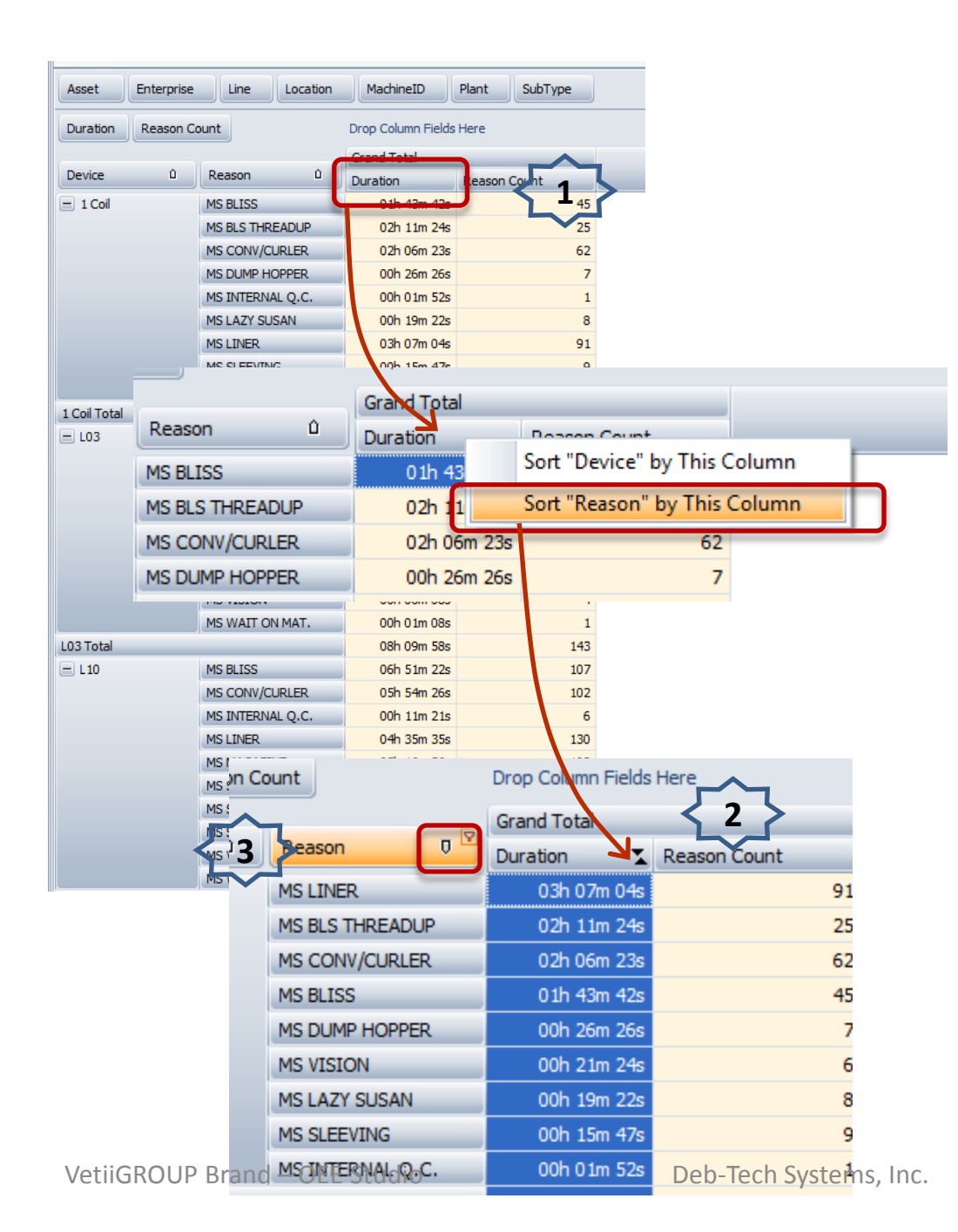

## Finding the Top 'x' Values

Next, we need to sort the durations largest to smallest.

- Right-mouse click on the Duration Column and select Sort "*Reason" by This Column*".
- 2. It will display the up/down arrows to indicate sorting.
- Next, click on the arrow on the **Reason** column heading to sort highest to lowest durations.

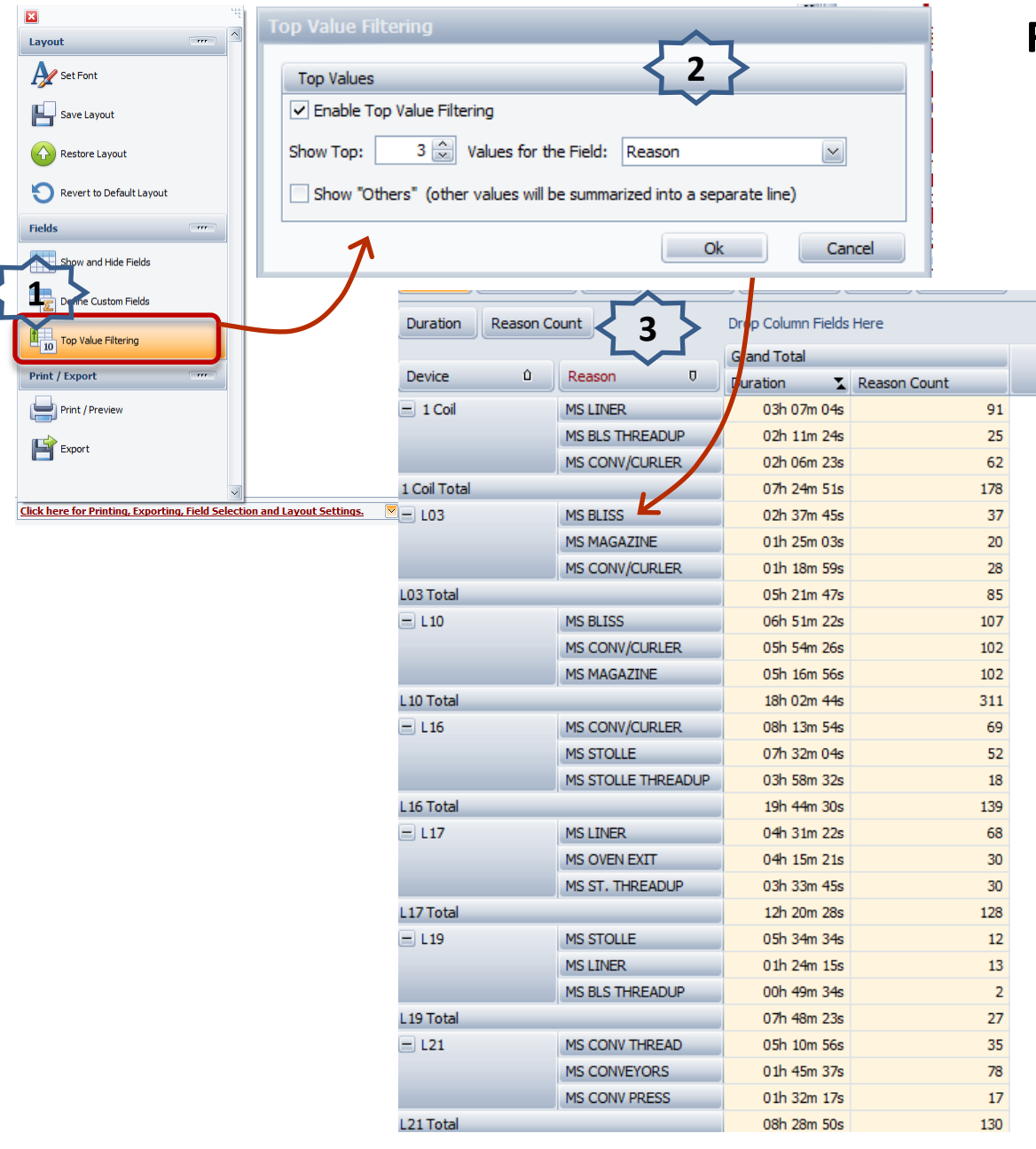

## Finding the Top 'x' Values

- Choose 'Top Value Filtering' menu option.
- 2. Select what you want to filter and click 'OK' button.
- Now you have the Top 3 losses that begin with 'MS' for each line.